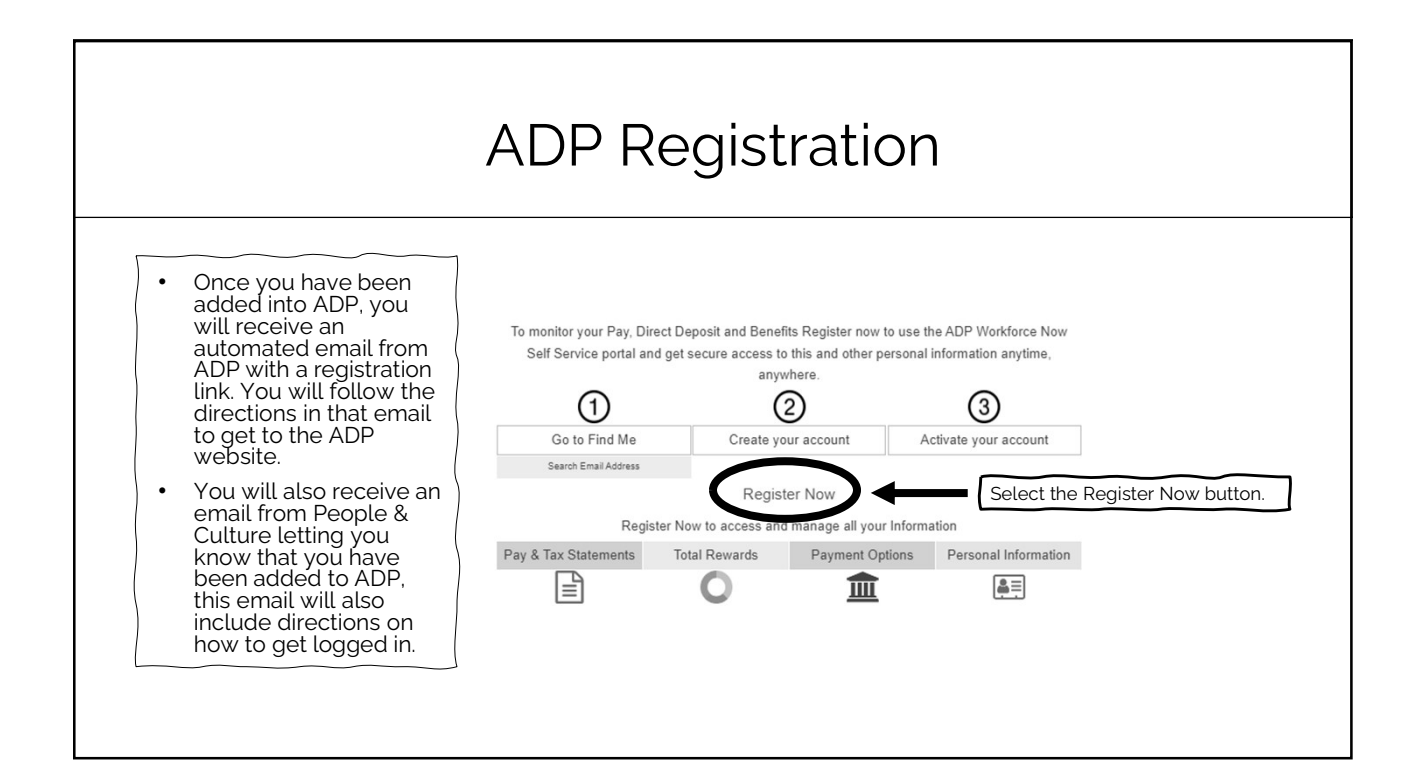

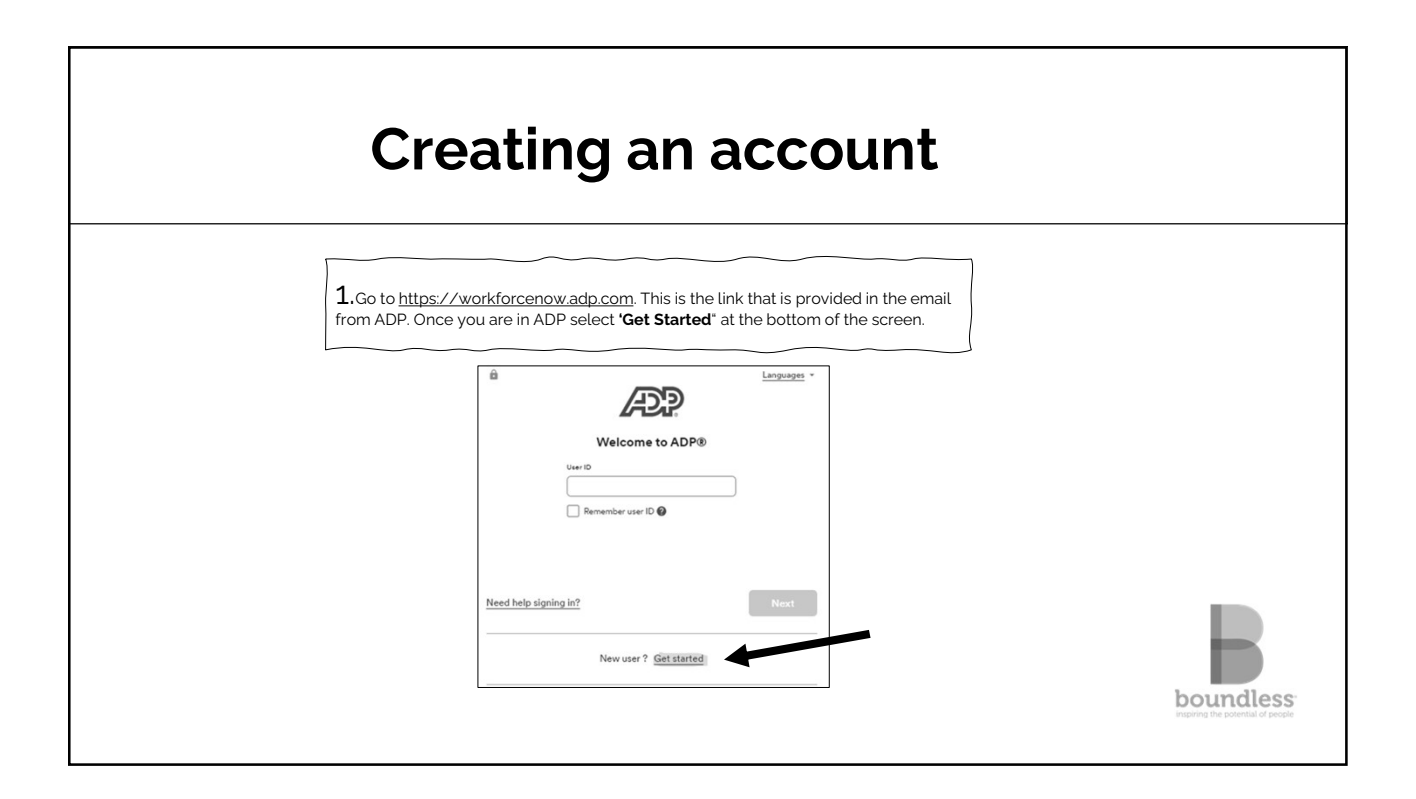

٦

|                                               | Creating an account                                                                                                    |  |
|-----------------------------------------------|----------------------------------------------------------------------------------------------------|--|
|                                               | 2.You will register using the <b>Find Me</b> button.<br>Please do not use 'I have a registration code'                                                                                        |  |
|                                               | Creater Four Account<br>Creating an online account gives you secure and quick access to your<br>personal, pay, HR and company information. It's easy.<br>Please select an option to continue. |  |
| B                                             | Find me<br>I have a registration code<br>K Back                                                                                                    |  |
| boundless<br>inspring the potential of people |                                                                                                    |  |

Г

| Creating an account                       |                                                                                                    |  |  |
|-------------------------------------------|----------------------------------------------------------------------------------------------------|--|--|
| 3.Follow the steps to create your account | Search Identity Info Contact Info Create Account Help Us Find You  Email or Mobile Number Your Information Enter the contact email or mobile number you shared with your employer. Email or Mobile Number |  |  |
|                                           | Search                                                                                                    |  |  |

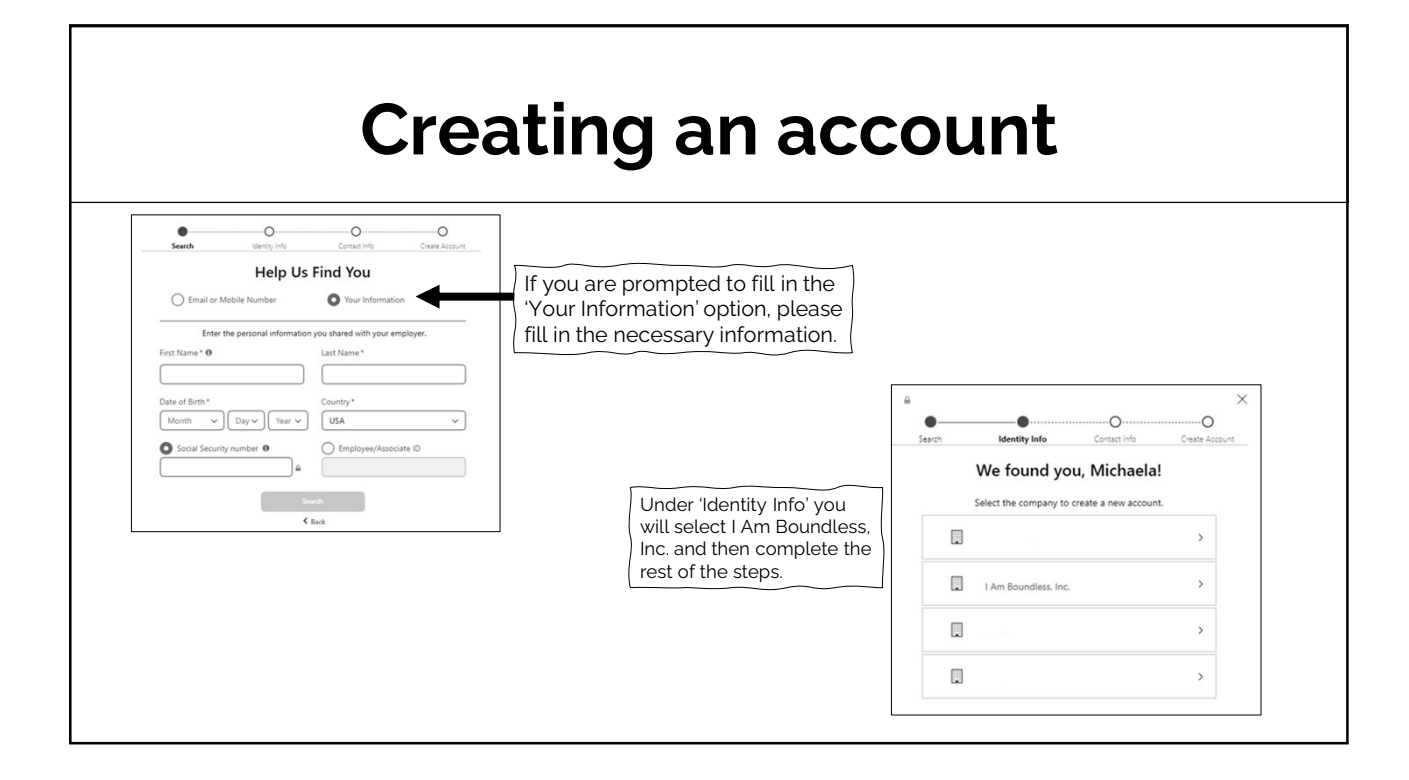

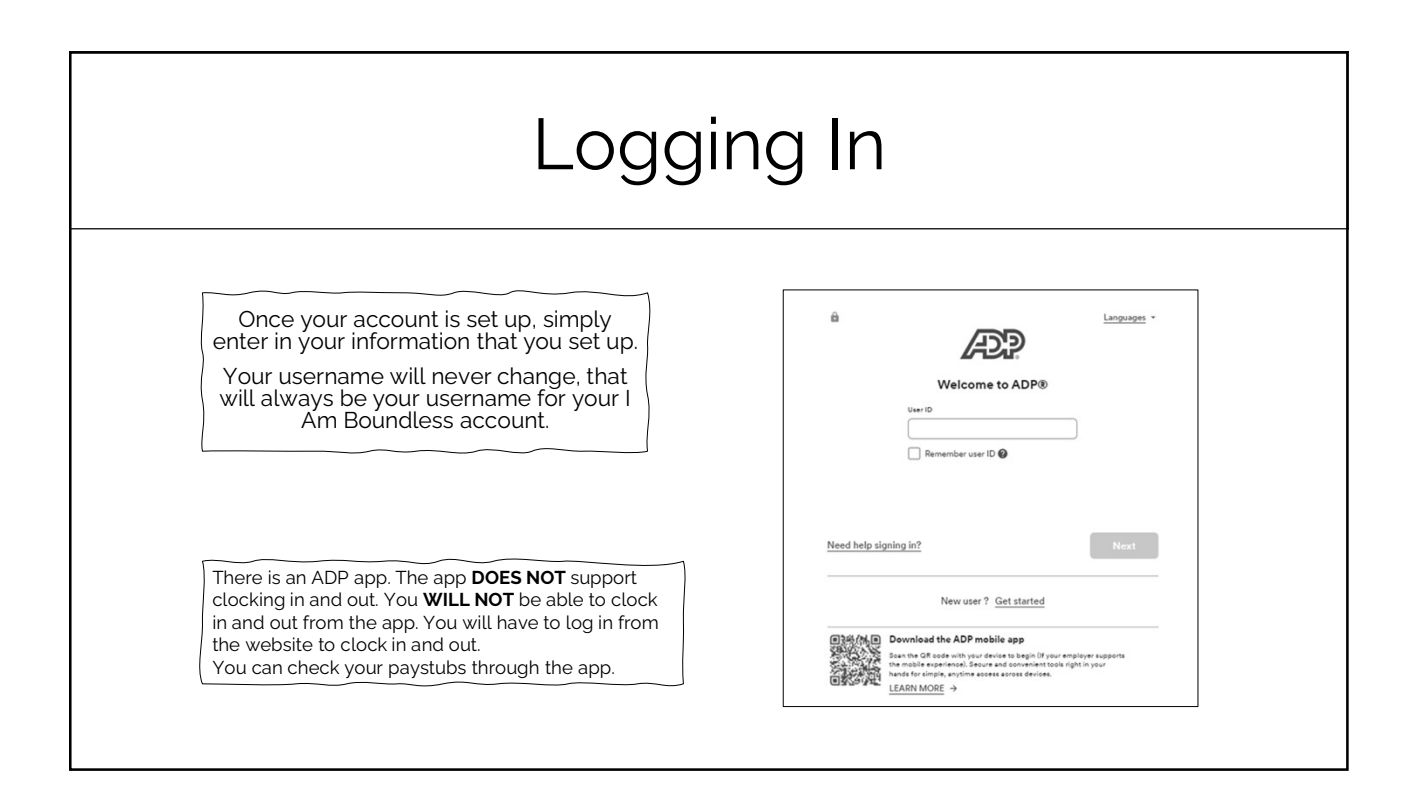